Are you running Internet Explorer 11? If so, you may wish to try another browser such as: <u>Google Chrome</u> Or <u>Mozilla Firefox</u>

If you prefer to continue with Internet Explorer(IE) you may need to complete all of the steps below.

Add <u>http://www.oceanmist.net</u> to the Trusted Sites list.
 To do this Click Tools > Internet Options

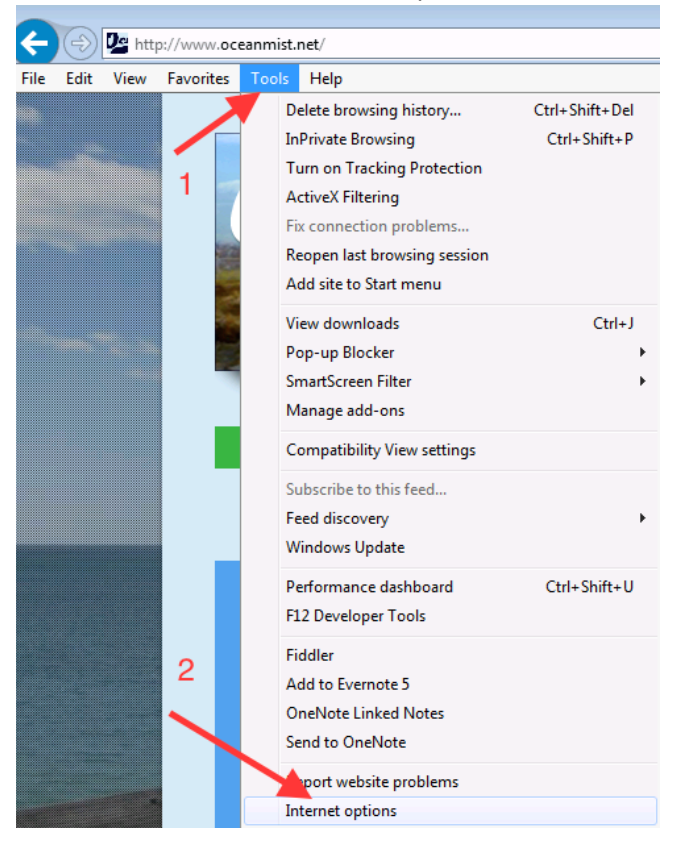

Click Security tab > Trusted Sites > Sites > Uncheck the box Require server verification >

type <u>http://www.oceanmist.net</u> in the "Add this website to the zone" box Then click the **Add** button.

You should now see <u>http://www.oceanmist.net</u> added as a trusted website.

Click the **Close** Button.

|    | 🚱 Internet Properties                                     | 8                 |
|----|-----------------------------------------------------------|-------------------|
| 1  | Ger Security Privacy Content Connections                  | Programs Advance  |
| 2  | Select a zone to view or change security settings.        | 0                 |
| 3  | Internet Local intranet Trusted sites Re                  | stricted<br>sites |
|    | This zone contains websites that you                      | Sites             |
| \$ | Add this website to the zone:                             |                   |
| 2  | Add this website to the zone:                             |                   |
| 4  | Websites:                                                 |                   |
| 4  | http://www.oceanmist.net                                  | Remove            |
| 6  | Require server verification (https:) for all sites in the | nis zone          |
| -  |                                                           | Close             |

## Click the **OK** button

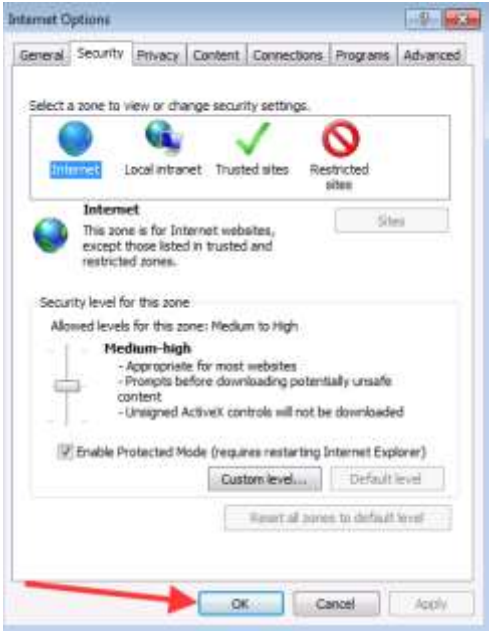

**2)** Add the following site to IE 11's compatibility view.

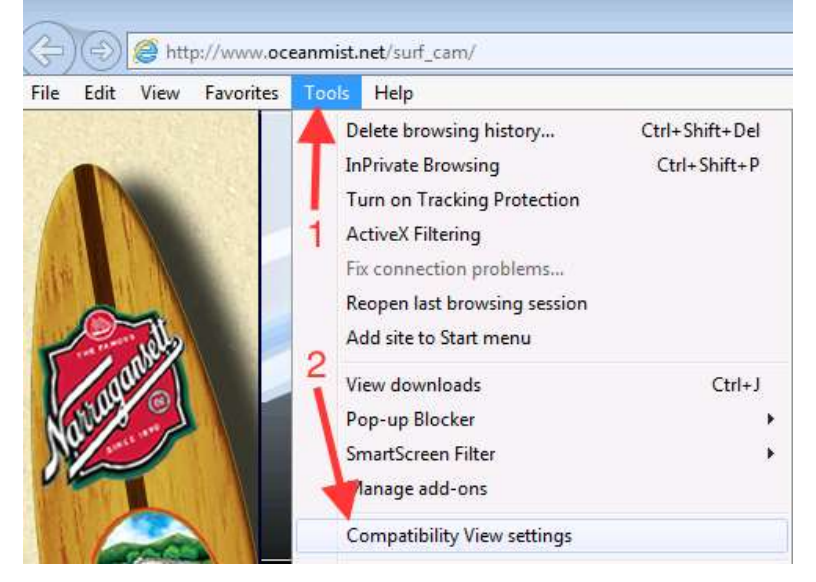

## Click Add Click Close

|   | Compatibility View Settings                                | ×         |  |  |  |  |  |
|---|------------------------------------------------------------|-----------|--|--|--|--|--|
| 1 | Change Compatibility View Settings                         |           |  |  |  |  |  |
|   | Add this website:                                          |           |  |  |  |  |  |
| 1 | oceanmist.net                                              | Add       |  |  |  |  |  |
|   | Websites you've added to Compatibility View:               |           |  |  |  |  |  |
|   | oceanmist.net                                              | Remove    |  |  |  |  |  |
|   |                                                            |           |  |  |  |  |  |
|   |                                                            |           |  |  |  |  |  |
|   |                                                            |           |  |  |  |  |  |
|   |                                                            |           |  |  |  |  |  |
|   |                                                            |           |  |  |  |  |  |
|   |                                                            |           |  |  |  |  |  |
|   | Display intranet sites in Compatibility View               |           |  |  |  |  |  |
|   | Use Microsoft compatibility lists                          |           |  |  |  |  |  |
|   | Learn more by reading the <u>Internet Explorer privacy</u> | statement |  |  |  |  |  |
| 2 |                                                            | Class     |  |  |  |  |  |
|   |                                                            | Close     |  |  |  |  |  |

The page should now begin refreshing, and prompt the installation of the Axis Media Control

Click **Install** 

| This website wants to install the following add-on: 'AXIS Media Control' from 'Axis Communications AB'. What's the risk? | Install | 3 |
|----------------------------------------------------------------------------------------------------|---------|---|
|                                                                                                    |         |   |

It may take a moment for the second install option to appear when it does Click **Install** or **Yes** again

| Internet Explorer - Security Warning  |                                                                              |                                                            |                                                       |                                                   |               |  |
|---------------------------------------|------------------------------------------------------------------------------|------------------------------------------------------------|-------------------------------------------------------|---------------------------------------------------|---------------|--|
| Do you want to install this software? |                                                                              |                                                            |                                                       |                                                   |               |  |
|                                       | Name:                                                                        | AXIS Media Control                                         |                                                       |                                                   |               |  |
|                                       | Publisher:                                                                   | Axis Communications                                        | <u>AB</u>                                             |                                                   |               |  |
| × Mor                                 | re options                                                                   |                                                            | Install                                               | Don't Install                                     |               |  |
| Ì                                     | While files fr<br>your comput                                                | om the Internet can be use<br>er. Only install software fr | eful, this file type can<br>om publishers you trus    | potentially harm<br>st. <u>What's the risk?</u>   |               |  |
| •                                     |                                                                              | User A                                                     | ccount Cont                                           | rol                                               | ×             |  |
| ?                                     | Do you want to allow the following program to make changes to this computer? |                                                            |                                                       |                                                   |               |  |
|                                       |                                                                              | Program name:<br>Verified publisher<br>File origin:        | AXIS Media Co<br>: <b>Axis Commun</b><br>Downloaded f | ontrol<br><b>lications AB</b><br>rom the Internet |               |  |
| 💌 s                                   | how detail                                                                   | s                                                          |                                                       | Yes                                               | No            |  |
|                                       |                                                                              |                                                            | Change w                                              | hen these notific                                 | ations appear |  |

Then install the H.264 Video Decoder from the link below: <u>http://oceanmist.ddns.net:8084/incl/install h264.shtml</u>

Click Install

This website wants to install the following add-on: 'AXIS H264 Decoder' from 'Axis Communications AB'. What's the mix?

İnstail 🛛 🖂

## Click Yes if prompted

## Installations complete click **Close** Close IE then access <u>http://www.oceanmist.net/surf\_cam/</u> again

| ÷                         | 1                              | <u> </u>         |                                               | Q                       | ) - C   |         | Install | H.264 | Decode |
|---------------------------|--------------------------------|------------------|-----------------------------------------------|-------------------------|---------|---------|---------|-------|--------|
| File                      | Edit                           | View             | Favorites                                     | Tools                   | Help    |         |         |       |        |
| If you<br>otherv<br>You m | clicked<br>wise the<br>nay now | 'Instal<br>decod | l', the instal<br>er was not i<br>the window. | llation is<br>nstalled. | now con | nplete, |         | Clo   | se     |